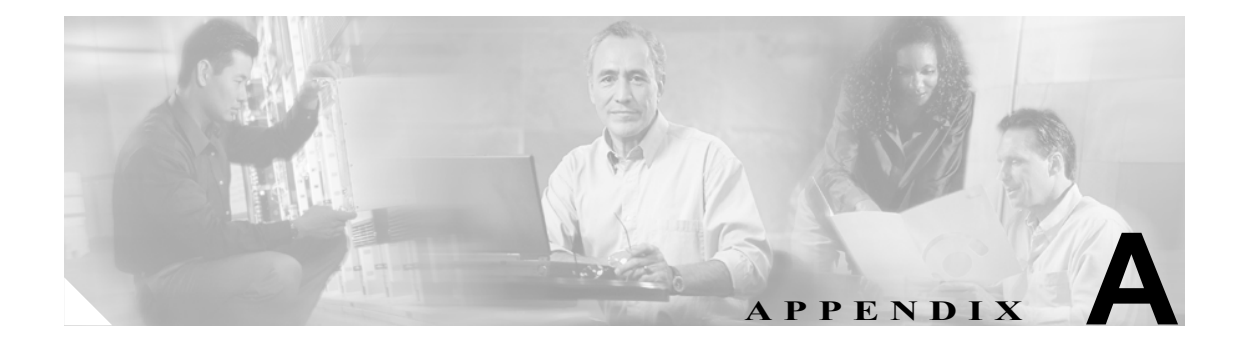

## スタティック ドメイン ID と 永続 FC ID の設定

VSAN の主要スイッチ上で機能するドメイン マネージャは、当該ファブリックを連結しているス イッチにドメイン ID を割り当てる働きをします。スイッチは、新規のファブリックをブートするか 連結することにより、特定のドメイン ID の要求も任意のドメイン ID の取得もできるようになりま す。

ローカル スイッチは、VSAN の主要スイッチからドメイン ID を取得したあと LOGI (Fabric Login) というプロセスを使って、ファブリックにログインする各エンド デバイスにファイバ チャネル ID (FC ID)を割り当てます。

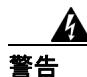

HP-UX と AIX の各オペレーティングシステムでは、ストレージへの経路を示すデバイス パスに FC ID が利用されます。スイッチから同じデバイスに同じ FC ID が必ず割り当てられるようにする ためには、永続 FC ID とスタティック ドメイン ID とを当該 VSAN に設定する必要があります。

特に設定しなければ、同じデバイスには同じ FC ID がスイッチにより割り当てられます。ただしそのスイッチをリブートすると、pwwn/FC ID マッピングを行っている現在のデータベースは動作を継続できなくなります。永続 FC ID を有効にすれば、リブートをかけてもこのデータベースは動作が継続します。

以下の手順では、既存の VSAN (3000) のスイッチ アドレスは xx.xx.xx であり、そのドメイン ID は 239 です。この手順を実行すると、VSAN にスタティック Domain\_ID が設定され、それと同じ VSAN で永続 FC\_ID が有効化されます。

**ステップ1** show domain-list コマンドを使って、VSAN 3000 の現在の domain\_ID を表示します。

 ステップ2 domain static コマンドを使ってスタティック domain ID を設定します。

switch# conf t

Enter configuration commands, one per line. End with CNTL/Z. switch(config) # fcdomain domain 239 static vsan 3000

**ステップ3**「fcid persistent」と指定して FC\_ID を有効にします。

switch(config) # fcdomain fcid persistent vsan 3000
switch(config) # end

ステップ4 設定を保存します。

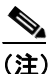

VSAN 200 のドメイン ID と現在実行中のドメイン ID (この例では 22) とが異なる場合は、
 VSAN を再起動しない限り、Domain\_ID と永続 FC\_ID に加えた変更内容は反映されません。
 新規の FCID を取得するためには、エンド デバイスからファブリックにログインし直す必要があります(つまり FLOGI を実行し直す必要があります)。そのため、デバイスの
 Domain\_ID を変更すると、FC\_ID も変更することになり、混乱のもとになります。

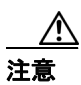

新規の FCID を取得するには、エンド デバイスからファブリックにログインし直す必要があります (つまり FLOGI を実行し直す必要があります)。そのため、デバイスの Domain\_ID を変更すると、 FC\_ID も変更することになり、混乱のもとになります。ただし、Domain\_ID の値を変えずにスタ ティック ID に変更する場合は問題はありません。